## BIENVENIDOS A LA ENTREGA DE BOLETINES 1er Período

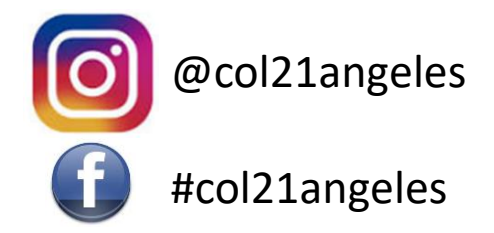

### Instructivo Paso a Paso para la descarga de los boletines

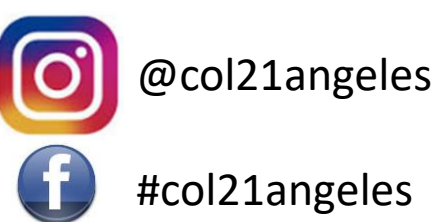

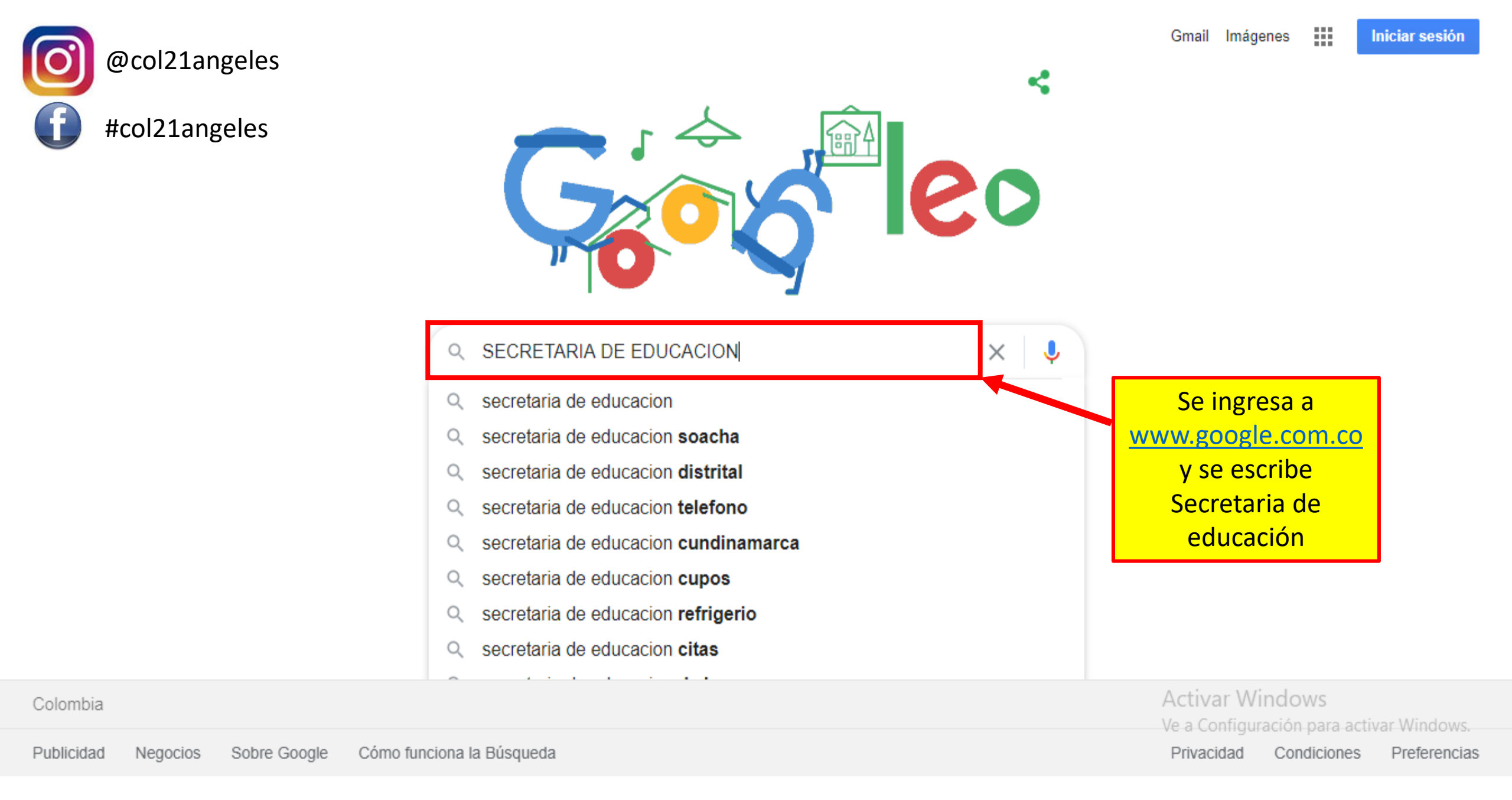

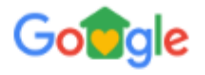

#### secretaria de educacion

Q X

@col21angeles ....

Iniciar sesión

 Maps
Q Todos Imágenes Noticias Videos : Más Preferencias Herramientas

Cerca de 54,600,000 resultados (0.60 segundos)

#### www.educacionbogota.edu.co>.portal\_institucional -

#### Secretaría de Educación del Distrito - Bogotá

En el Colegio Técnico Industrial Piloto los estudiantes reciben educación técnica en estas áreas permitiendo fortalecer conocimientos y habilidades ...

#### Leer más

Ingresa al primer enlace La Secretaría de Educación del Distrito informa a los padres y ...

#### Servicio a la Ciudadanía Estudiantes, Matrículas Subsidios

Educación media y superior ...

Más resultados de educacionbogota.edu.co »

#### Portal institucional/inicio ... Una educación de calidad para el

hijo de Claudia Marcela. Como ...

Gestión Educativa Educación Superior - Oferta educativa - Sector privado - ...

#### Las más recientes de educacionbogota.edu.co

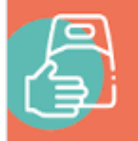

**SOLICITA EL REFRIGERIO** del colegio público de tu hi <sup>esde</sup> AQUÍ 芯 **DILIGENCIA** EL FORMULARIO

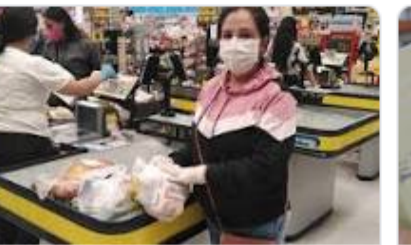

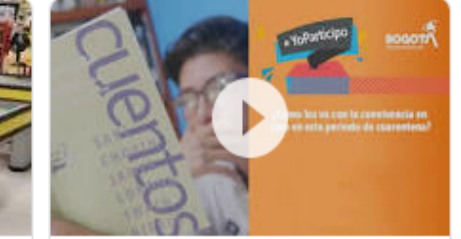

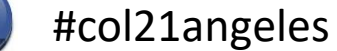

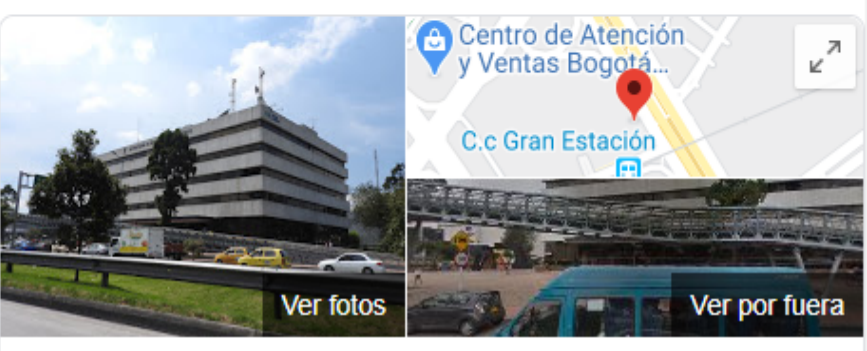

#### Secretaria de Educación Distrital

Sitio web Cómo llegar Guardar

#### $3.7 \pm \pm \pm \pm \%$ 86 comentarios de Google

Oficina del gobierno del distrito en Bogotá

Dirección: Av. El Dorado #66-63, Bogotá, Cundinamarca

Horario: Cerrado · Horario de apertura: vie. 07:00 -

Teléfono: (1) 3241000

#### Sugerir una edición A Eres propletario de esta empresa? Ve a Configuración para activar Windows.

Opiniones @

Escribe una opinión Agregar una foto

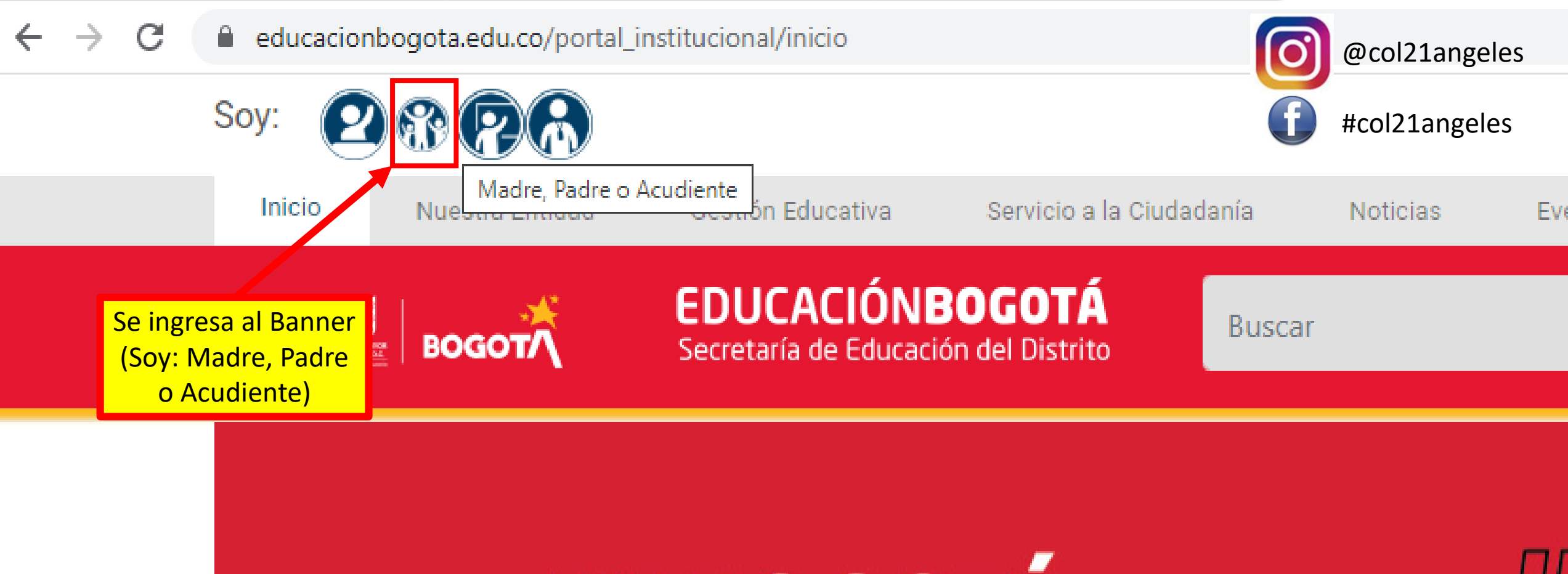

# EN BOGOTÁ NOS CUIDAMOS

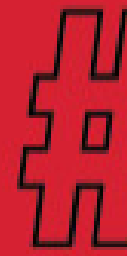

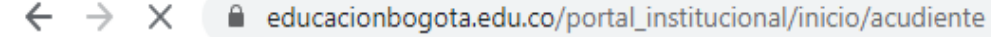

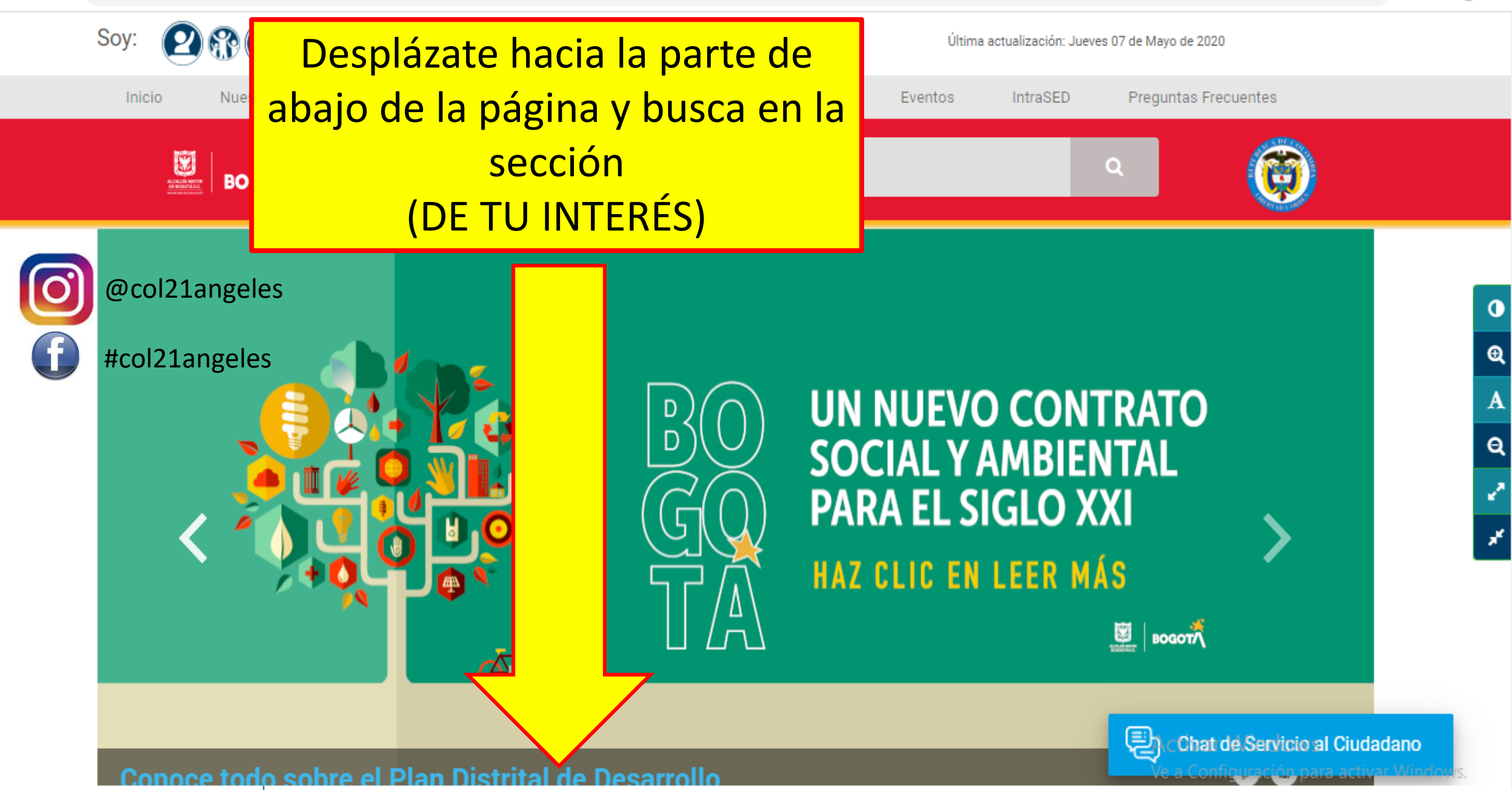

0

€

A

Q

2

\*

### **DE TU INTERÉS**

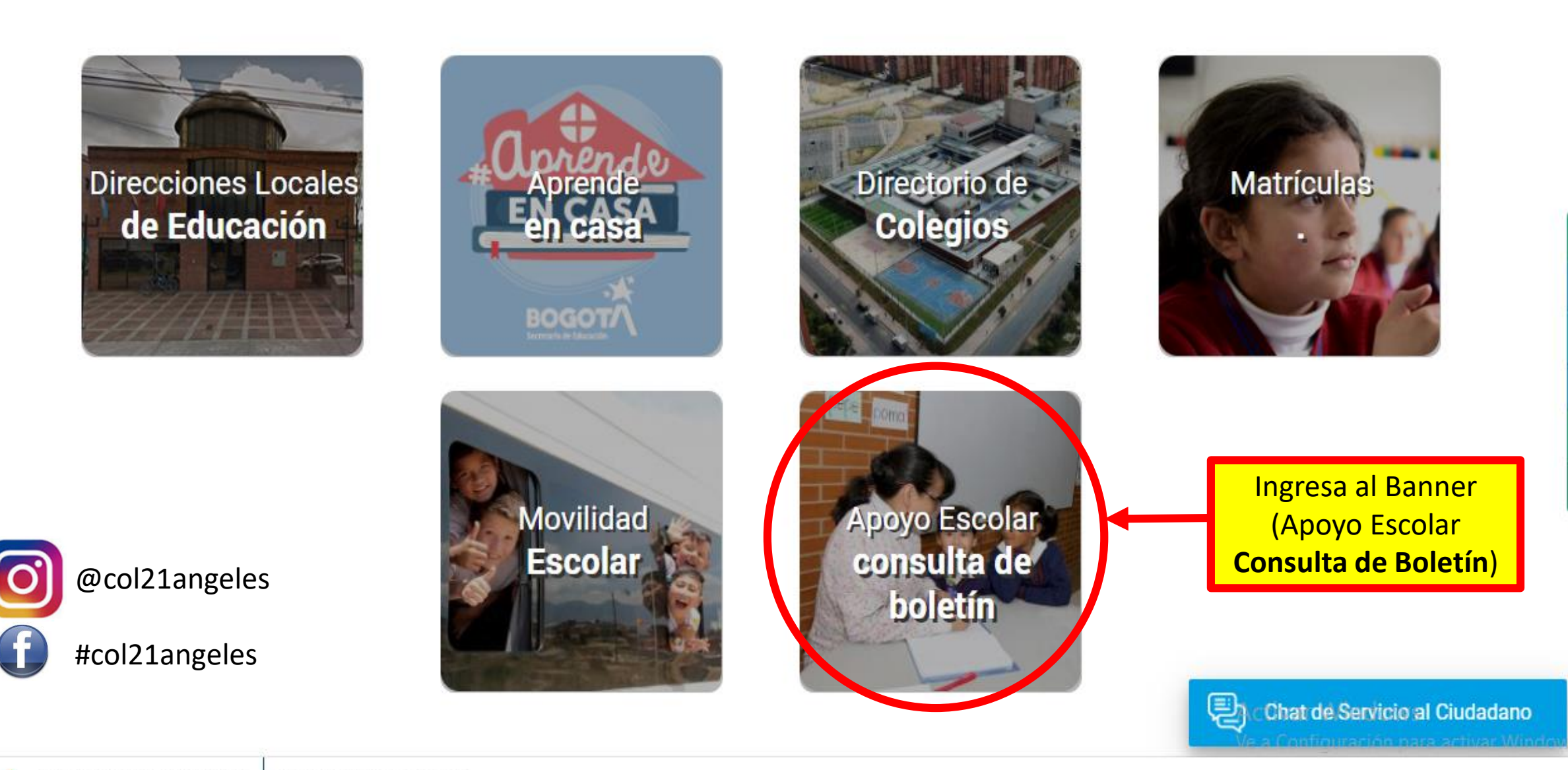

.1.0

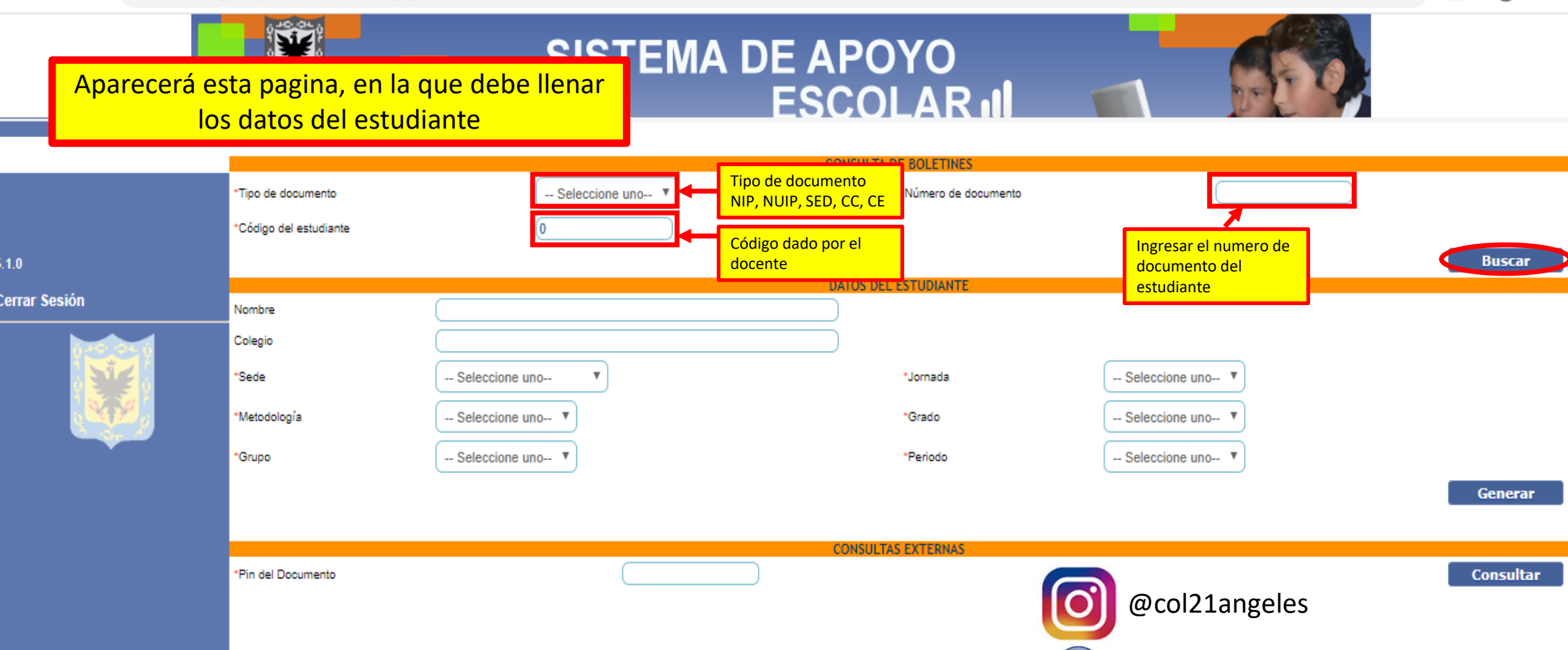

#col21angeles

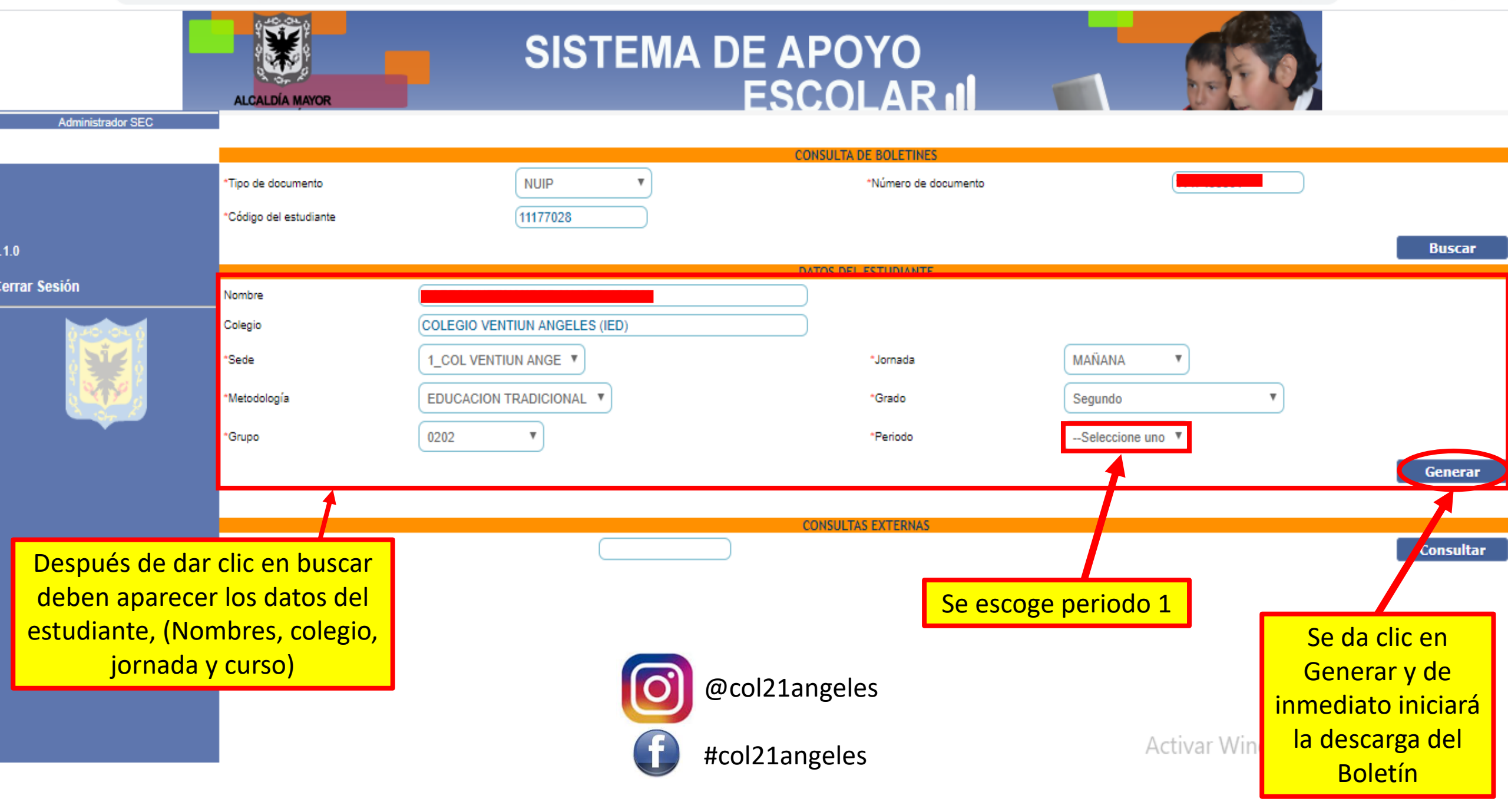

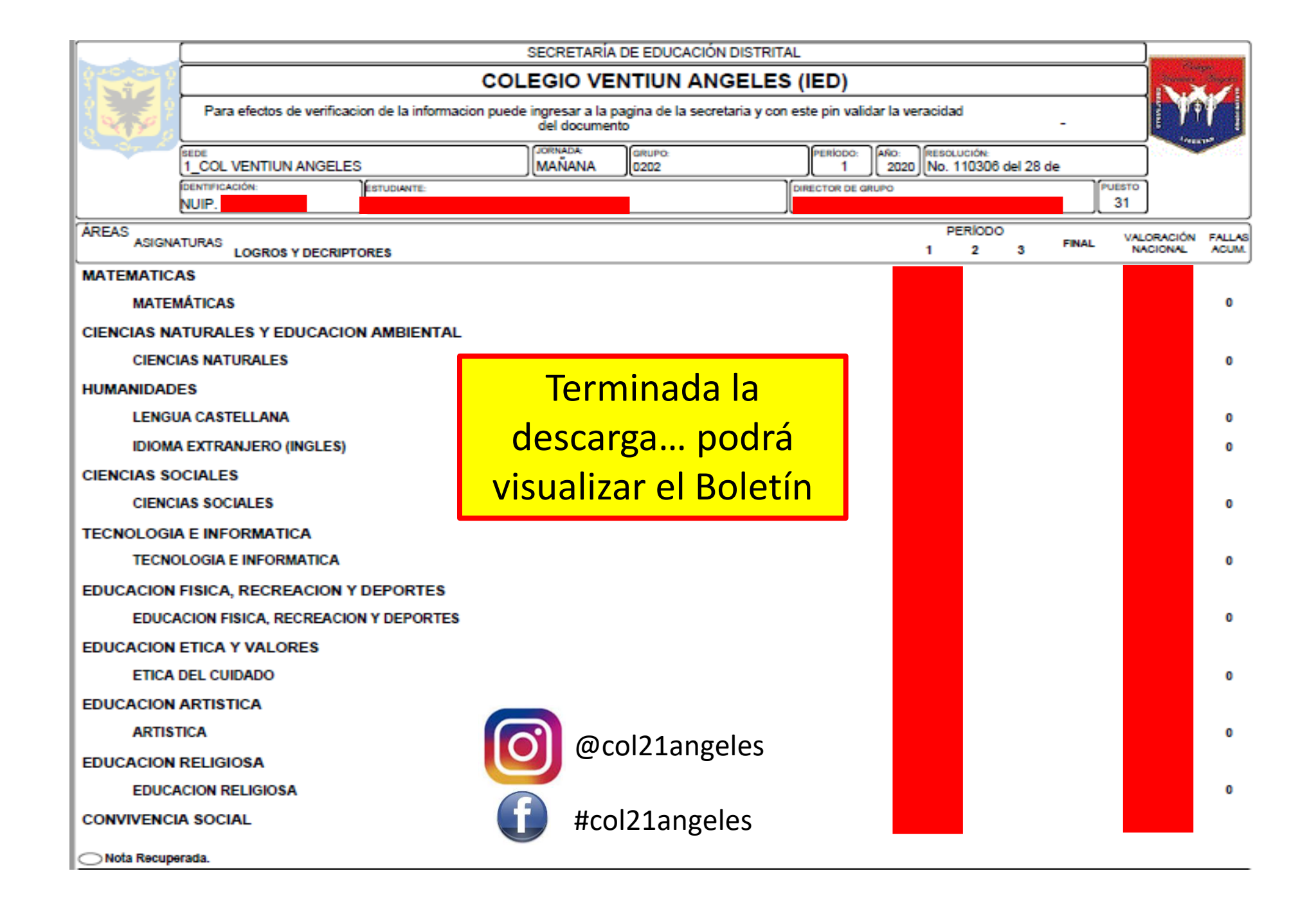